# eBird to iNaturalist for the City Nature Challenge

#### **Houston Audubon**

Co-Coordinator for Team Houston-Galveston 2023 iNaturalist City Nature Challenge

### Make a Bird Checklist

- Go birding! If possible, record sounds and take photos! If you are new to birding, be sure to make a list of the species you have seen, complete with your location and the date/time.
- Create and submit a checklist on your phone or from your desktop computer in eBird.

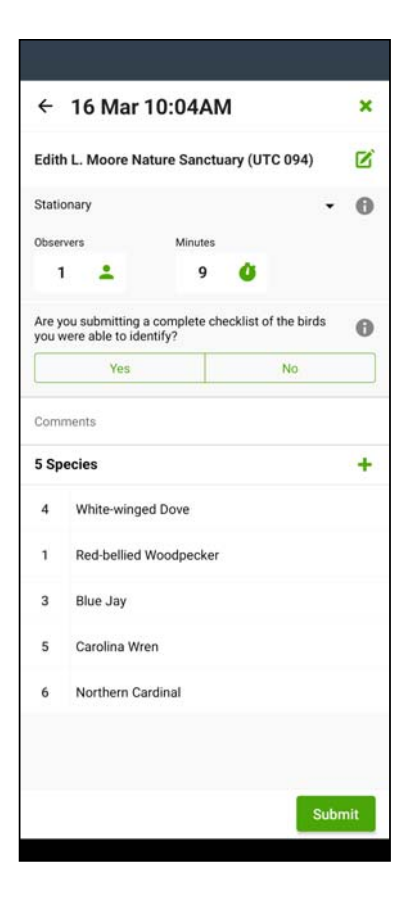

#### Download your Checklist

View your submitted eBird checklist on your desktop computer, select the pull-down list Checklist Tools and click on Download. This will download a .CSV file with your checklist information.

| CHECKLIST S131033778                                                                       |                                                                 | f 🎽 🔗                         |                               |                               |                            |                             |                      |                        | _                           |           |                                            |              |                          |                        |    |
|--------------------------------------------------------------------------------------------|-----------------------------------------------------------------|-------------------------------|-------------------------------|-------------------------------|----------------------------|-----------------------------|----------------------|------------------------|-----------------------------|-----------|--------------------------------------------|--------------|--------------------------|------------------------|----|
| Thu 16 Mar 2023                                                                            | 10:04 AM Edit date and effort                                   |                               | <b>⊟ ਙ</b> ਾ ਟੇ               |                               |                            |                             | S131                 | 033778_obs             | ervations.cs                | v - Excel |                                            | Ambe         | er Leung                 | œ –                    |    |
| Edith L. Moore Nature Sanctuar                                                             | y (UTC 094) 🛱 Harris County, Texas, United States Edit location | 🗹 Checklist tools 🔻           | File Home                     | Insert Pag                    | e Layout                   | Formulas                    | Data                 | Review                 | View H                      | lelp Acro | obat 🖓                                     | Tell me what | you want t               | o do                   |    |
| Amber Leung                                                                                | <b>6</b> 6 Species observed 20 individuals                      | Edit location                 | Paste B                       | libri • 1<br>I <u>U</u> • 🖽 • | 1 - А́ А                   |                             | <b>● *</b> * •       | ab<br>E                | Seneral                     | Cone      | ditional Forr<br>nat as Table <sup>.</sup> | matting - 🖁  | ™ Insert →<br>≻ Delete → | ∑ · A.<br>↓ Z<br>Sor   | 10 |
| Stationary Complete 🛛<br>1 û 9 min                                                         | 4 White-winged Dove Zenaida asiatica                            | Edit date and effort          | Clipboard 🕞                   | Font                          |                            | G A                         | lignment             | - G                    | <sup>00</sup> →.0<br>Number | G Cent    | Styles                                     |              | g Pormat *<br>Cells      | Filt Ed                | i  |
|                                                                                            | 1 Red-bellied Woodpecker Melanerpes carolinus                   | Edit species                  | A1 -                          | : × ✓                         | ∫ <sub>≭</sub> Sp          | ecies                       |                      | 6                      |                             | 1         | 1                                          | K            |                          |                        |    |
|                                                                                            | 3 Blue Jay Cyanocitta cristata                                  | Add media                     | 1 Species Co                  | unt Location                  | Observati                  | E<br>i Observati            | F<br>Start Time      | Duration               | H<br>Distance               | Area      | Elevation                                  | n Party Size | L<br>Complete            | ™<br>≇ # of specie     | į  |
|                                                                                            | 1 Ruby-crowned Kinglet Corthylio calendula                      |                               | 2 White-wir                   | 4 Edith L. N                  | A Stationar                | y ########                  | 10:04 AM             | 9 minute(              | s)                          |           |                                            | 1            | TRUE                     | 6 species              |    |
| - Aller Carry                                                                              | 5 Carolina Wren Thryothorus ludovicianus                        | Share w/ others in your party | 3 Red-bellie<br>4 Blue Jay (0 | 1 Edith L. M<br>3 Edith L. M  | M Stationar<br>M Stationar | y #########<br>y ########## | 10:04 AM<br>10:04 AM | 9 minute(<br>9 minute( | s)<br>s)                    |           |                                            | 1            | TRUE                     | 6 species<br>6 species |    |
| Map Data 5 m L Terms of Use                                                                | 6 Northern Cardinal Cardinalis cardinalis                       |                               | 5 Ruby-crov                   | 1 Edith L. N                  | A Stationar                | y ########                  | 10:04 AM             | 9 minute(              | s)                          |           |                                            | 1            | TRUE                     | 6 species              |    |
| eBird Mobile Tracks                                                                        |                                                                 | Change portal                 | 6 Carolina V                  | 5 Edith L. N                  | A Stationar                | y #########                 | 10:04 AM             | 9 minute(              | s)                          |           |                                            | 1            | TRUE                     | 6 species              |    |
| Submitted from eBird for Android, version 2.13.2<br>Edit comments                          |                                                                 | Hide from eBird output        | 8                             | 6 Edith L. P                  | vistationar                | y <del></del>               | 10:04 AM             | 9 minute(              | 5)                          |           |                                            | 1            | TRUE                     | o species              |    |
| SUBMIT ANOTHER FOR                                                                         |                                                                 | Developed                     | 10                            |                               |                            |                             |                      |                        |                             |           |                                            |              |                          |                        |    |
| Same location and date                                                                     |                                                                 | Download                      | 11                            |                               |                            |                             |                      |                        |                             |           |                                            |              |                          |                        | į  |
| Edith L. Moore Nature Sanctuary (UTC 094), Harris<br>County, Texas, US on Thu Mar 16, 2023 |                                                                 | Email yourself                |                               | \$131033778_obs               | ervations                  | (+)                         |                      |                        |                             |           | 4                                          | HH IF        | ล กา                     |                        | į  |
| Same location<br>Edith L. Moore Nature Sanctuary (UTC 094), Harris                         |                                                                 | Linai youisen                 | кеаду                         |                               |                            |                             |                      |                        |                             |           |                                            |              |                          |                        |    |

# Format your Checklist for iNaturalist

Open the .CSV file and view it in Excel (or similar). Some columns will need to be moved/renamed/deleted to match the format needed to upload it into iNaturalist

Use these column names and formats:

- Taxon name: text
- Observation date: YYYY-MM-DD HH:MM
- Description: text
- Place name: text
- Latitude / y coord / northing: dd.dddd
- Longitude / x coord / easting: dd.dddd
- Tags: tag,tag,tag
- Geoprivacy: Leave blank for public, or entire "Private" or "Obscured"

| ୟୁ ୩୦-୯-୭                                                         |                                                                                                    |             | S131033778_observations.csv               | - Excel                                            |                  | Amber Le          | eung E                           | 8 -                                         |           | ×        |
|-------------------------------------------------------------------|----------------------------------------------------------------------------------------------------|-------------|-------------------------------------------|----------------------------------------------------|------------------|-------------------|----------------------------------|---------------------------------------------|-----------|----------|
| ⊟ ୭୦୯୦ ୭                                                          |                                                                                                    |             | S131033778_observations.csv -             | Excel                                              |                  | A                 | mber Leung                       | æ                                           | - C       | ) X      |
| File Home Insert Page Layou                                       | t Formulas Da                                                                                          | ata Review  | View Help Acrobat                         | Q Tell me what                                     | t you want t     | o do              |                                  |                                             |           | ,♀ Share |
| Paste V<br>Calibri v 11 v<br>B I U v D v 22 v<br>Clipboard 5 Font | $A^{*} A^{*} \equiv \equiv \equiv$<br>$A^{*} = \equiv \equiv$<br>$A^{*} \equiv \equiv \equiv$<br>Align | ≫ - 25<br>  | General<br>\$ ~ % * 50 50 Con<br>Number 5 | nditional Format as<br>natting + Table +<br>Styles | Cell<br>Styles * | Format •<br>Cells | ∑ - A<br>↓ Z<br>So<br>Filt<br>Ec | ▼<br>Find &<br>Find &<br>Select ▼<br>Inting |           | ~        |
| H7                                                                |                                                                                                    |             |                                           |                                                    |                  |                   |                                  |                                             |           | ~        |
| A                                                                 | В                                                                                                    | с           | D                                         |                                                    | E                | F                 | G                                | н                                           | 1         | JA       |
| 1 Taxon name                                                      | Observation date                                                                                       | Description | Place name                                |                                                    | Latitude /       | Longitude         | / x coord /                      | Tags                                        | Geoprivad | cy       |
| 2 White-winged Dove (Zenaida asiatic                              | 3/16/2023 10:04                                                                                        |             | Edith L. Moore Nature Sanct               | tuary (UTC 094)                                    |                  |                   |                                  |                                             |           |          |
| 3 Red-bellied Woodpecker (Melanerp                                | 3/16/2023 10:04                                                                                        |             | Edith L. Moore Nature Sanct               | tuary (UTC 094)                                    |                  |                   |                                  |                                             |           |          |
| 4 Blue Jay (Cyanocitta cristata)                                  | 3/16/2023 10:04                                                                                        |             | Edith L. Moore Nature Sanct               | tuary (UTC 094)                                    |                  |                   |                                  |                                             |           |          |
| 5 Ruby-crowned Kinglet (Corthylio cal                             | 3/16/2023 10:04                                                                                        |             | Edith L. Moore Nature Sanct               | tuary (UTC 094)                                    |                  |                   |                                  |                                             |           | _        |
| 6 Carolina Wren (Thryothorus Iudovici                             | 3/16/2023 10:04                                                                                        |             | Edith L. Moore Nature Sanct               | tuary (UTC 094)                                    |                  |                   |                                  |                                             |           |          |
| 7 Northern Cardinal (Cardinalis cardina                           | 3/16/2023 10:04                                                                                        |             | Edith L. Moore Nature Sanct               | tuary (UTC 094)                                    |                  |                   |                                  |                                             |           |          |
| 8                                                                 |                                                                                                    |             |                                           |                                                    |                  |                   |                                  |                                             |           |          |
| 9                                                                 |                                                                                                    |             |                                           |                                                    |                  |                   |                                  |                                             |           |          |
| 10                                                                |                                                                                                    |             |                                           |                                                    |                  |                   |                                  |                                             |           |          |
| S131033778_observatio                                             | ns (+)                                                                                                 |             |                                           | -                                                  |                  |                   |                                  |                                             |           | Þ        |
| Ready                                                             |                                                                                                    | U           |                                           |                                                    |                  |                   |                                  | -                                           | 1         | + 100%   |
| Ready                                                             |                                                                                                    |             |                                           |                                                    | B                |                   | ─                                |                                             | +         | 100%     |

#### Save your CSV to your computer

After matching the formatting required by iNat, give your .CSV a unique name and save it.

|     |        | - ¢      |                       |                  |            |                   |        |                       | S13103377         | 8_observ     | ations.              | sv - Excel               |                                    |                    |               | Amber Leun                      | , E                                   |       |        | ×    |   |
|-----|--------|----------|-----------------------|------------------|------------|-------------------|--------|-----------------------|-------------------|--------------|----------------------|--------------------------|------------------------------------|--------------------|---------------|---------------------------------|---------------------------------------|-------|--------|------|---|
| ł   | ile    | Home     | Insert                | Page Layout      | t Foi      | rmulas            | Data   | Review                | View              | Help         | Acro                 | obat Q                   | Tell me wha                        | it you want        | to do         |                                 |                                       |       | ۶<br>م | hare |   |
| Pa  | ste    | Ca<br>B  | libri<br>I <u>U</u> ▼ | • 11 • 7         | A A<br>A · | = =  <br>= =<br>/ | ≡ & ·  | r eb<br>⇒≣ ⊞ r<br>t ⊡ | General<br>\$ → % | ۍ ک<br>umber | •<br>.0 .00<br>0 →.0 | Conditiona<br>Formatting | al Format a<br>* Table *<br>Styles | s Cell<br>Styles ≠ | Ensert  Cells | ∑ → A<br>↓ ↓ Z<br>So<br>Fi<br>E | rt & Find &<br>ter * Select<br>diting | *     |        | ,    | ~ |
| Н   | 7      | Ŧ        | : ×                   | $\checkmark f_x$ |            |                   |        |                       |                   |              |                      |                          |                                    |                    |               |                                 |                                       |       |        |      | ~ |
|     |        |          | А                     |                  |            | в                 |        | С                     |                   |              | D                    |                          |                                    | E                  | F             | G                               | Н                                     | 1     |        | J    | - |
| 1   | Taxon  | name     |                       |                  | Observ     | vation da         | ate De | scription             | Place na          | me           |                      |                          |                                    | Latitude           | / Longitud    | e / x coord                     | Tags                                  | Geopr | ivacy  |      |   |
| 2   | White  | -winge   | d Dove (Z             | enaida asiatic   | 3/16       | 5/2023 1          | 0:04   |                       | Edith L. I        | Moore N      | ature                | Sanctuary                | (UTC 094)                          |                    |               |                                 |                                       |       |        |      |   |
| 3   | Red-b  | ellied \ | Noodpeck              | er (Melanerp     | 3/16       | 5/2023 1          | 0:04   |                       | Edith L. I        | Moore N      | ature                | Sanctuary                | (UTC 094)                          |                    |               |                                 |                                       |       |        |      |   |
| 4   | Blue J | ay (Cya  | nocitta cri           | istata)          | 3/16       | 5/2023 1          | 0:04   |                       | Edith L. I        | Moore N      | ature                | Sanctuary                | (UTC 094)                          |                    |               |                                 |                                       |       |        |      |   |
| 5   | Ruby-  | crowne   | d Kinglet             | (Corthylio cal   | 3/16       | 5/2023 1          | 0:04   |                       | Edith L. I        | Moore N      | ature                | Sanctuary                | (UTC 094)                          |                    |               |                                 |                                       |       |        | _    |   |
| 6   | Caroli | na Wre   | n (Thryoth            | norus Iudovici   | 3/16       | 5/2023 1          | 0:04   |                       | Edith L. I        | Moore N      | ature                | Sanctuary                | (UTC 094)                          |                    |               |                                 |                                       |       |        |      |   |
| 7   | North  | ern Car  | dinal (Car            | dinalis cardina  | 3/16       | 5/2023 1          | 0:04   |                       | Edith L. I        | Moore N      | ature                | Sanctuary                | (UTC 094)                          |                    |               |                                 |                                       | 1     |        |      |   |
| 8   |        |          |                       |                  |            |                   |        |                       |                   |              |                      |                          |                                    |                    |               |                                 |                                       | -     |        |      |   |
| 9   |        |          |                       |                  |            |                   |        |                       |                   |              |                      |                          |                                    |                    |               |                                 |                                       |       |        |      |   |
| 10  |        |          |                       |                  |            |                   |        |                       |                   |              |                      |                          |                                    |                    |               |                                 |                                       |       |        |      |   |
|     | < ►    |          | S1310337              | 78_observatio    | ns         | (+)               |        |                       |                   |              |                      |                          | :                                  |                    |               |                                 | :                                     | _     |        | Þ    |   |
| Rei | ady    |          |                       |                  |            |                   |        |                       |                   |              |                      |                          |                                    |                    |               |                                 | ]                                     | -     | +      | 100% |   |

# Upload CSV to iNaturalist

Open iNaturalist from your desktop computer and click the green Upload button. Select More Import Options and click CSV. Click Choose File, find the .CSV you just saved, and select the blue Upload button.

| iNaturalist                                                                                                    | amberleung+ | ÍNaturalist Search 🕲 Explore Your Observations Community More V 🧿 🕿 3 🗩 0                                                                                                    |
|----------------------------------------------------------------------------------------------------|-------------|----------------------------------------------------------------------------------------------------|
| + Add - X Remove X Combine 🕲 Duplicate                                                                              |             | Import Observations Add: Single observation - Batch - From list - From photos                                                                                                    |
| Drag & drop some photos or sounds<br>or<br>Choose files (8)                                                         |             | Got your data somewhere else? We can help.         Import from other photos sites       Import from SSV         Upload a CSV file with observation data. If you have your data in a spreadsheet or database, this is probably the way to go.         Upload CSV file       Choose File No file chosen         Add to Project       None         Upload       View                                                                                                    |
| More Import Options -<br>From Flickr, Facebook, etc.<br>From Soundcloud<br>CSV<br>Old observation form (deprecated) |             | Rules & Formatting         1. You must have a header row         2. Taxen name must match an existing taxon in our database         3. Only files with focer than 10000 rows, please         4. Use well-formed CSV. This means text with commas must be enclosed with double-guotes. Most spreadsheet applications should export CSV in this format.         5. Don't use double quotes anywhere else         6. Use unique file names for spreadstrue uploads         7. The geopervacy column must be in English and must be blank or have a value of "obscured" or "private"         8. We can only understand CSV in the following format: |

# Edit your Observations in iNaturalist

- You can now go to Edit Observations and find all the species from your checklist entered as separate observations.
- You can make changes or add photos or sounds to them easily by selecting Batch Edit and checking each observation before clicking Edit Selected.

| <mark>í</mark> Na | turalist                          | Search                                        |                                | Explore                                                          | Your Observa                   | ations     | Community 🗸 | More ∽   | 0        | <b>3</b>   | • 0    | <b>*</b> ~ |
|-------------------|-----------------------------------|-----------------------------------------------|--------------------------------|------------------------------------------------------------------|--------------------------------|------------|-------------|----------|----------|------------|--------|------------|
| 1                 | Edit                              | Observatior                                   | IS                             |                                                                  |                                |            |             |          |          |            |        |            |
|                   | Home 💄<br>Projects                | Profile 🇌 Observations                        | 🖋 Edit Ot                      | oservations                                                      | Calendar                       | UDs 関      | 📕 Lists     | Journa   | •        | r Favorite | S      |            |
| Add               | Observation<br>Photos /<br>Sounds | Batch edit Dearch<br>Species / Taxon Name     | Date observed                  | Place                                                            | Date Added 📼                   |            | C           | Map S    | atellite |            |        | ringste    |
| ???               | No photos<br>or sounds            | Northern Cardinal<br>(Cardinalis cardinalis)  | March 16, 2023<br>10:04 AM CDT | Edith L. Moore<br>Nature Sanctuary<br>(UTC 094)<br>(Google, OSM) | March 16, 2023<br>10:41 AM CDT | Edit   Vie | N »         | Navasota |          | Conroe     | Forest |            |
| ??                | No photos<br>or sounds            | Carolina Wren<br>(Thryothorus ludovicianus)   | March 16, 2023<br>10:04 AM CDT | Edith L. Moore<br>Nature Sanctuary<br>(UTC 094)<br>(Google, OSM) | March 16, 2023<br>10:41 AM CDT | Edit   Vie | N » han     |          | X        | st ing     |        | ${}$       |
|                   | No photos<br>or sounds            | Ruby-crowned Kinglet<br>(Corthylio calendula) | March 16, 2023<br>10:04 AM CDT | Edith L. Moore<br>Nature Sanctuary<br>(UTC 094)<br>(Google, OSM) | March 16, 2023<br>10:41 AM CDT | Edit   Vie | N »         | Ridem    |          | Hous       |        |            |

# Making Easy Batch Edits

Edit each observation individually, add photos, notes, or sounds.

Select Batch Operations at the top to make changes to all of them at once. This is helpful if you need to select the location from the map and apply it to all of them.

When you are finished editing and uploading any media, select the blue Save All button at the bottom.

| h Patch Ope    | rations and de      |                 | Ref Lawrence Laboration        |   |                  |                        |      |             |
|----------------|---------------------|-----------------|--------------------------------|---|------------------|------------------------|------|-------------|
| What           | rations A ply these | e settings to a | When                           |   | Where            |                        |      |             |
| White-         | winged Dove (Ze     | Lookup          | 3/16/2023 10:04                | - | Edith L. Moor    | e Nature Sanctuary (UT | 0    | Remove from |
| 🦖 Zenaida asia | ica                 |                 | Central Time (U.S. and Canada) |   | Lat:<br>Acc (m): | Lon:<br>Src:           | Edit | Delete      |
| Description,   | Tags, & More        |                 |                                |   |                  |                        |      |             |
| ► Photos       |                     |                 |                                |   |                  |                        |      |             |
| ► Sounds       |                     |                 |                                |   |                  |                        |      |             |
|                |                     |                 |                                |   | Transa and the   |                        | i    | Pamaua fram |
| Red-be         | lied Woodpecke      | Lookup          | 3/16/2023 10:04                |   | Edith L. Moor    | e Nature Sanctuary (UT |      | Kentove non |

# Completed Observations Now in iNat

Your observations should now be complete with locations, dates, and times!

If there is a photo or sound, they are verifiable and can become Research Grade, otherwise they will remain Casual Grade.

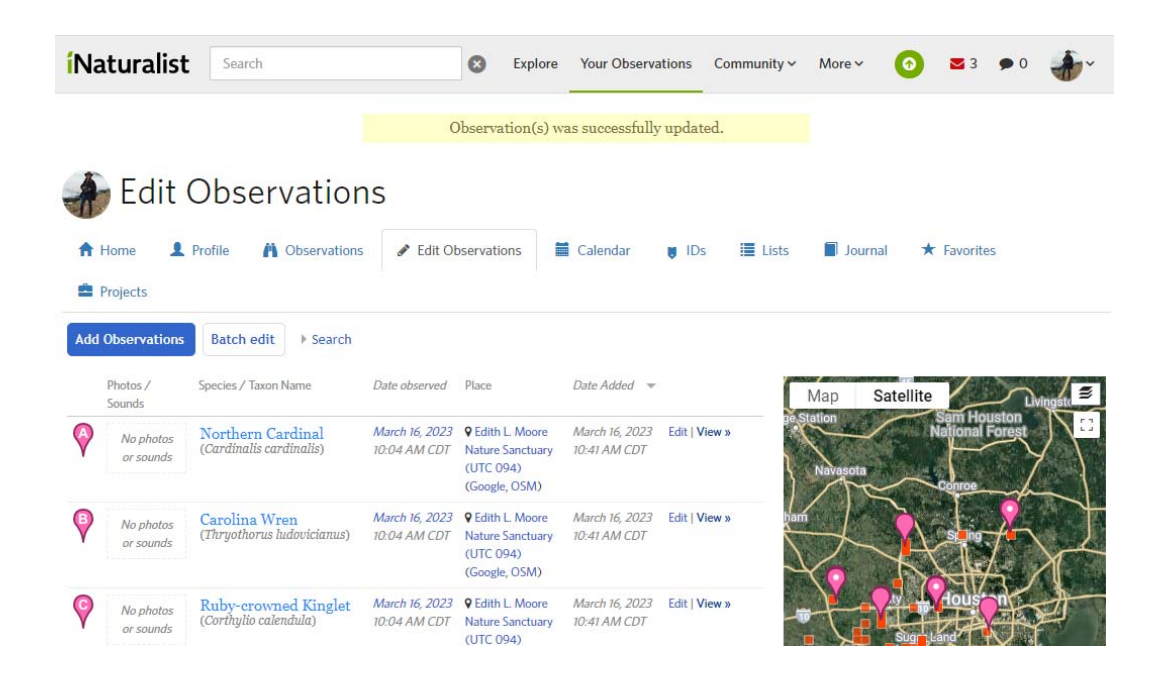